# COME CREARE E PIANIFICARE UNA CAMPAGNA EMAIL

View in Help Scout (https://secure.helpscout.net/docs/5bb5cdd72c7d3a04dd5b462a/article/5c828b7f2c7d3a0cb93268ef)

S | Difficoltà: Base (€ | Tempo di lettura: 5 minuti

Dopo aver creato una lista e importato il tuo database è arrivato il momento di creare la tua prima campagna.

Una campagna è l'email o l'sms che invierai ai tuoi iscritti, è caratterizzata da un obiettivo di marketing ben preciso ed è finita nel tempo ovvero ha un'inizio e una fine.

| In questa guida:                |                                                       |
|---------------------------------|-------------------------------------------------------|
| Creare una nuova campagna (#1)  | Impostare il Mittente, l'oggetto e i destinatari (#2) |
| La creazione del contenuto (#3) | Pianificazione e invio (#4)                           |

### Creare una nuova campagna

La creazione della campagna avviene cliccando sul bottone CREA CAMPAGNA presente nella parte in alto a sinistra del menù, quindi dalla pagina di destinazione, selezionando "email".

| Chiudi Crea nuova Campagna |         |                                                                    |
|----------------------------|---------|--------------------------------------------------------------------|
|                            |         |                                                                    |
|                            | 4       | Email<br>Crea una campagna con un contenuto email                  |
|                            |         | Sms<br>Crea una campagna con un contenuto sms                      |
|                            |         | Form di conversione<br>Crea un form da integrare sul tuo sito      |
|                            |         | Landing Page<br>Crea una landing page con cui fare lead generation |
|                            | <u></u> | Flusso di automation<br>Crea un automation di messaggi email e sms |
|                            | •       | Email A/B test<br>Crea una campagna con più di un contenuto email  |
|                            |         |                                                                    |
|                            |         |                                                                    |
|                            |         |                                                                    |
|                            |         |                                                                    |

Dopo aver selezionato "email" accederai direttamente alla pagina di impostazioni.

Per prima cosa ti consigliamo di modificare il nome della tua campagna (vedi " *campagna senza nome*"), cliccando sull'icona a forma di matita.

| < Campagna senza nome 🖉 🖉 🚥                            | Finisci più tardi 🕜 Pianifica : |
|--------------------------------------------------------|---------------------------------|
| Mittente<br>A nome di chi vuoi inviare la campagna?    | Aggiungi un mittente            |
| Oestinatari     A chi vuoi inv                         | Filtra il tuo target            |
| Oggetto       Qual è l'ogget       Campagna senza nome | Aggiungi un oggetto             |
| Contenuto     Progetta la t.     Annulla     Salva     |                                 |

Ti consigliamo, per operare in una piattaforma ordinata e facilitare anche eventuali richieste al centro di supporto, di dare sempre nomi identificativi e facilmente riconoscibili a ogni campagna.

Ricorda, con la nostra piattaforma puoi iniziare a lavorare da dove vuoi tu! Imposta destinatari, mittente e contenuto partendo dal punto che preferisci.

### Impostare il Mittente

Il mittente è l'indirizzo registrato da cui vuoi far partire la campagna, ovvero l'indirizzo email che i destinatari vedranno nella propria casella di posta.

Cliccando su "aggiungi mittente" potrai selezionare un mittente già creato e disponibile nel menu a tendina oppure, potrai crearne uno nuovo cliccando sulla dicitura "crea un nuovo mittente".

Ricorda, il mittente selezionato, per poter essere utilizzato deve essere stato verificato preliminarmente.

| $\oslash$                            | Mittente                                                        | Annulla Salv                                                                                             |
|--------------------------------------|-----------------------------------------------------------------|----------------------------------------------------------------------------------------------------|
|                                      | A nome di chi vuoi inviare la campagna?                         |                                                                                                    |
| Selezia<br>Questo<br>Nome<br>Modific | Seleziona tra quelli disponibili                                | Il mittente è chi invia le tue campagne                                                                  |
|                                      | ~                                                               | <ul> <li>Utilizza un nome e un indirizzo email<br/>facilmente ricenseribili dei turi contetti</li> </ul> |
|                                      | Questo indirizzo è verificato                                   | per aumentare la consegna delle tue email                                                                |
|                                      | Nome mittente                                                   | abilità il DKIM sul tuo mittente                                                                         |
|                                      |                                                                 | nel nome reply-to perchè aumenta il rischio<br>di essere considerati spam.                               |
|                                      | Modifica il nome mittente con cui vuoi spedire questa campagna. |                                                                                                    |
|                                      | Personalizza reply-to                                           |                                                                                                    |
|                                      | oppure Crea un nuovo Mittente                                   |                                                                                                    |
|                                      |                                                                 |                                                                                                    |
|                                      |                                                                 |                                                                                                    |

Una volta selezionato il mittente, potrai personalizzare il "Nome" ossia ciò che le persone vedono quando ricevono le tue email:

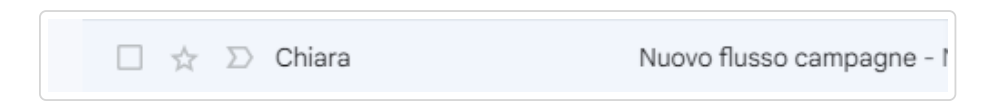

Inoltre, potrai personalizzare il "reply-to" (o anche detto "Rispondi A"). L'email e il nome "reply-to", ti permettono di avere un indirizzo email e nome differente a cui le persone possono indirizzare eventuali risposte ad un'email ricevuta dall'indirizzo email del mittente. Ad esempio, se invii un'email di servizio con un'email "noreply@XXX.it" e vuoi che eventuali risposte siano indirizzate a "supporto@XXX.it" puoi personalizzare il "reply-to" inserendo quest'ultimo indirizzo email.

A destra della sezione "mittente" troverai dei suggerimenti che ti permetteranno di creare un mittente email a prova di "spam".

Infatti, ti consigliamo di:

- abilitare il DKIM sul tuo mittente. Se non sai di cosa stiamo parlando puoi consultare questa guida: Leggi guida
 . Il DKIM è un protocollo di validazione che aiuta a "proteggere" il dominio mittente e permette di aumentare i tassi di consegna in inbox delle email.

- non aggiungere "emoji" al nome mittente in quanto aumenta il rischio di essere considerati come spam.

| $\odot$ | Mittente                                                        | Annulla Salva                                                                                                    |
|---------|-----------------------------------------------------------------|----------------------------------------------------------------------------------------------------|
|         | A nome di chi vuoi inviare la campagna?                         |                                                                                                    |
|         | Seleziona tra quelli disponibili                                | Il mittente è chi invia le tue campagne.                                                                               |
|         | · · · ·                                                         | Ottimo lavoro!                                                                                                    |
|         | Questo indirizzo è verificato                                   | <ul> <li>I tuoi contatti ti riconosceranno subito</li> </ul>                                                           |
|         | Nome mittente                                                   | <ul> <li>per aumentare la consegna delle tue email<br/>abilita il DKIM sul tuo mittente</li> </ul>                     |
|         | mario                                                           | Non aggiungere emoji nel nome mittente o<br>nel nome reply-to perchè aumenta il rischio<br>di essere considerati spam. |
|         | Modifica il nome mittente con cui vuoi spedire questa campagna. |                                                                                                    |
| <       | Personalizza reply-to                                           |                                                                                                    |
|         |                                                                 |                                                                                                    |
|         | Email reply-to                                                  |                                                                                                    |
|         | Email reply-to                                                  |                                                                                                    |
|         | Email reply-to Nome reply-to                                    |                                                                                                    |
|         | Email reply-to Nome reply-to oppure Crea un nuovo Mittente      |                                                                                                    |

Una volta selezionato il mittente ricordati di cliccare sul bottone "salva".

## Scegliere i destinatari

Cliccando sul bottone "filtra il tuo target" potrai selezionare le liste di contatti o le profilazioni di lista a cui vuoi inviare le tue comunicazioni.

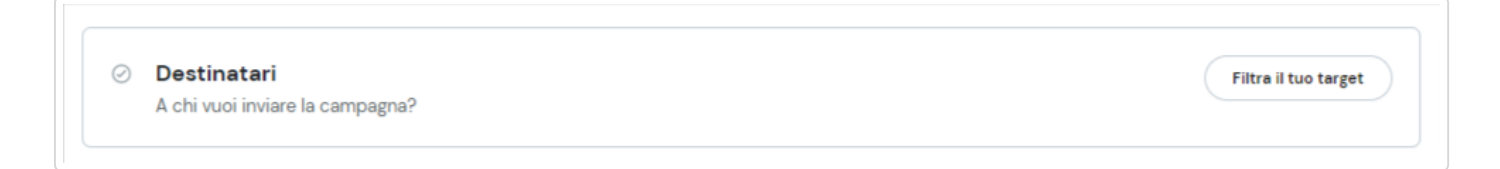

Per prima cosa seleziona la lista o le profilazioni a cui vuoi inviare.

Se vuoi inviare ad u na profilazione di lista, devi prima di tutto selezionare la lista di partenza e poi selezionare la profilazione di tuo interesse.

| Lista                          |   | Profilazioni 🕦             |   |   |
|--------------------------------|---|----------------------------|---|---|
| Prova import                   | ~ | Nessuna (Tutti i contatti) | ~ | Ō |
| Aggiungi una lista             |   |                            |   |   |
| oppure Escludi una o più liste |   |                            |   |   |
|                                |   |                            |   |   |
|                                |   |                            |   |   |

Ricorda, nel caso di invio multilista, la piattaforma farà per te la deduplica degli indirizzi doppi presenti nelle varie liste e invierà una volta sola il messaggio.

Oltre a selezionare le tue liste di destinatari, potrai anche escludere liste o profilazioni dai tuoi invii. Pertanto, un eventuale contatto presente sia nella lista selezionata per l'invio sia nella lista esclusa, non riceverà nessuna tua comunicazione.

Una volta selezionata la lista, ricordati di cliccare sul bottone "salva".

Una volta salvata l'impostazione, vedrai il numero di contatti stimati per il tuo invio.

# Scegli l'oggetto

L'oggetto è uno dei principali elementi che determina l'apertura di un'email.

La piattaforma ti consente, oltre l'utilizzo di caratteri alfanumerici ed emoticon, di personalizzare l'oggetto con i dati di ogni singolo contatto della lista.

Supponiamo di voler inserire nell'oggetto della email: Ciao "nome del contatto" Benvenuto.

Se abbiamo creato tale campo e caricato un valore sulla lista, allora ci basterà scrivere: Ciao, "selezionare il campo nome dalla select sotto l'oggetto" (comparirà il codice del campo personalizzato) e in fine digitare benvenuto.

| Oggetto                                                             | Annulla                                                                                                    |
|---------------------------------------------------------------------|----------------------------------------------------------------------------------------------------|
| Qual è l'oggetto della tua campagna?                                | _                                                                                                    |
| Oggetto del messaggio (caratteri 45/100)                            | L'orgetto è uno dei principali elementi che                                                                             |
| Ciao %Subscriber:CustomField2836%, benvenuto!                       | determina l'apertura di un'email Ottimo lavoro!                                                                         |
| inserisci campo personalizzato 🗸                                    | ⊘ un oggetto corto massimizza l'efficacia                                                                               |
| Sommario (caratteri 0/100)                                          | <ul> <li>non superare i 60 caratteri</li> <li>fai attentione all'abuso di punti esclamativi</li> </ul>                  |
|                                                                     |                                                                                                    |
| Un contenuto conciso che invogli l'apertura dell' email (opzionale) | Il sommario è la riga di testo che appare                                                                               |
|                                                                     | <ul> <li>Cerca di dare un'anteprima del contenuto<br/>senza ripetere quello che c'è scritto<br/>nell'oggetto</li> </ul> |
|                                                                     |                                                                                                    |

Il risultato sarà qualcosa simile a quanto si può vedere nello screenshot sopra, mentre per un ipotetico ricevente di nome Mario l'oggetto della email sarà: Ciao Mario Benvenuto.

Oltre all'oggetto, potrai modificare anche il "sommario" o header. Il sommario è la riga di testo che appare subito dopo l'oggetto e che serve a dare un'anteprima del contenuto.

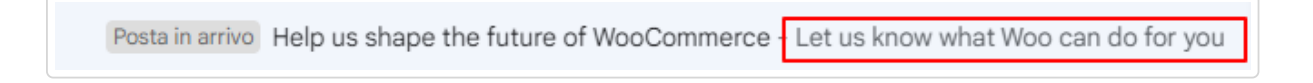

Anche per questa sezione abbiamo preparato una serie di suggerimenti che ti invitiamo a considerare. Forse non lo sai mai un oggetto corto massimizza l'efficacia e garantisce tassi di apertura più alti e ancora, utilizzare troppi punti esclamativi può aumentare le possibilità di finire in "spam".

# Crea il tuo contenuto

Nella sezione "Contenuto" trovi tutte le modalità con cui puoi creare le tue email.

|   | <b>Da editor drag&amp;drop</b><br>Crea email in un lampo con Drago, il nostro editor visuale  |
|---|-----------------------------------------------------------------------------------------------|
|   | Importa HTML<br>Carica uno .zip oppure recupera il codice da URL                              |
| 0 | <b>Da zero con l'editor di testo</b><br>Scrivi il contenuto con un editor semplice stile Word |

Vediamoli velocemente:

**Da editor drag&drop.** Il potente editor Drag&Drop "Drago" consente di creare modelli da zero, o di modificare in maniera facile e intuitiva uno dei tanti template che la piattaforma mette già a disposizione.

**Importa HTML.** Puoi importare il tuo HTML da URL (il contenuto verrà prelevato da una pagina web) o file ZIP. Il file ZIP dovrà contenere l'email struttura in cartelle html e immagini.

**Da zero con l'editor di testo.** In questo caso, accederai ad una pagina completamente vuota dove attraverso un editor testuale puoi creare il modello della tua campagna scrivendo l'HTML o copia incollandolo (soluzione non adatta ai principianti e che richiede conoscenze di linguaggi di programmazione).

#### Scegliamo la creazione con "editor Drag&Drop" cliccando "crea contenuto".

La piattaforma ci fornirà la possibilità di scegliere un modello tra:

**MODELLI A TEMA** - visualizzati di default, questi modelli offrono un layout grafico e la struttura preimpostati, ti basterà quindi aggiungere solo il contenuto della email.

I MIEI MODELLI - per selezionare un modello precedentemente creato da noi.

LAYOUT - se vogliamo partire ad inserire il contenuto e le immagini da una struttura preimpostata.

La selezione avviene dal menu verticale presente sul lato sinistro della piattaforma. Inoltre, potrai cercare modelli per nome oppure potrai aiutarti nella ricerca con i filtri "categorie" e "colori".

| Indietro Crea contenuto                        |                   |                                                          |                                                                                                    |                                                                        |
|------------------------------------------------|-------------------|----------------------------------------------------------|----------------------------------------------------------------------------------------------------|------------------------------------------------------------------------|
| Modelli Modelli a tema                         | Lasciati ispirare |                                                          |                                                                                                    |                                                                        |
| Cerca_                                         |                   | TUO LOGO<br>Grandi scotti sulla nuove collezioni         | Tuo logo                                                                                                    |                                                                        |
| Categoria<br>Seleziona la categoria            | Parti da zero     |                                                          | Milano - Barcelena<br>Soli 39€<br>Patrisero                                                                       |                                                                        |
| Sotto Categoria<br>Seleziona la sotto catego 🖌 |                   | -50%                                                     | Use queste addre stoppen per rispernise su<br>moli volt anven is ha spraggi periodita<br>( <u>Voltagenetics</u> ) | Per dare il benvenda sili stagione estina,<br>tarta promotiori per tei |
| Colore<br>Seleziona un colore                  |                   | E-COMMERCE_02<br>Modello pensato per promozioni legate a | Estate 03<br>Modello pensato in occasione dell'estate                                                             | Estate 02<br>Modello pensato in occasione dell'estate                  |
| Ripristine filtri                              | LOGO              |                                                          | TUO LOGO                                                                                                    | Tuo logo                                                               |

Possiamo tuttavia creare anche una mail totalmente nuova selezionando il primo modello in alto a sinistra e fare click su "Parti da zero" per far aprire l'editor DRAGO.

#### Scegliamo di creare un modello da zero.

Ci basterà selezionare dalla colonna di sinistra gli elementi che vogliamo inserire e trascinarli dentro il corpo centrale dell'editor. Dalla colonna di destra possiamo gestire tutte le formattazioni di testo e di immagini.

Inseriamo dei campi e successivamente modifichiamone il contenuto facendo un click per evidenziarlo, con un secondo click sull'icona "matita" potremo modificarne il contenuto.

Inseriamo eventuali immagini seguendo il medesimo procedimento nei box predisposti per le immagini e personalizziamo in base alle nostre esigenze eventuali link legati ai bottoni.

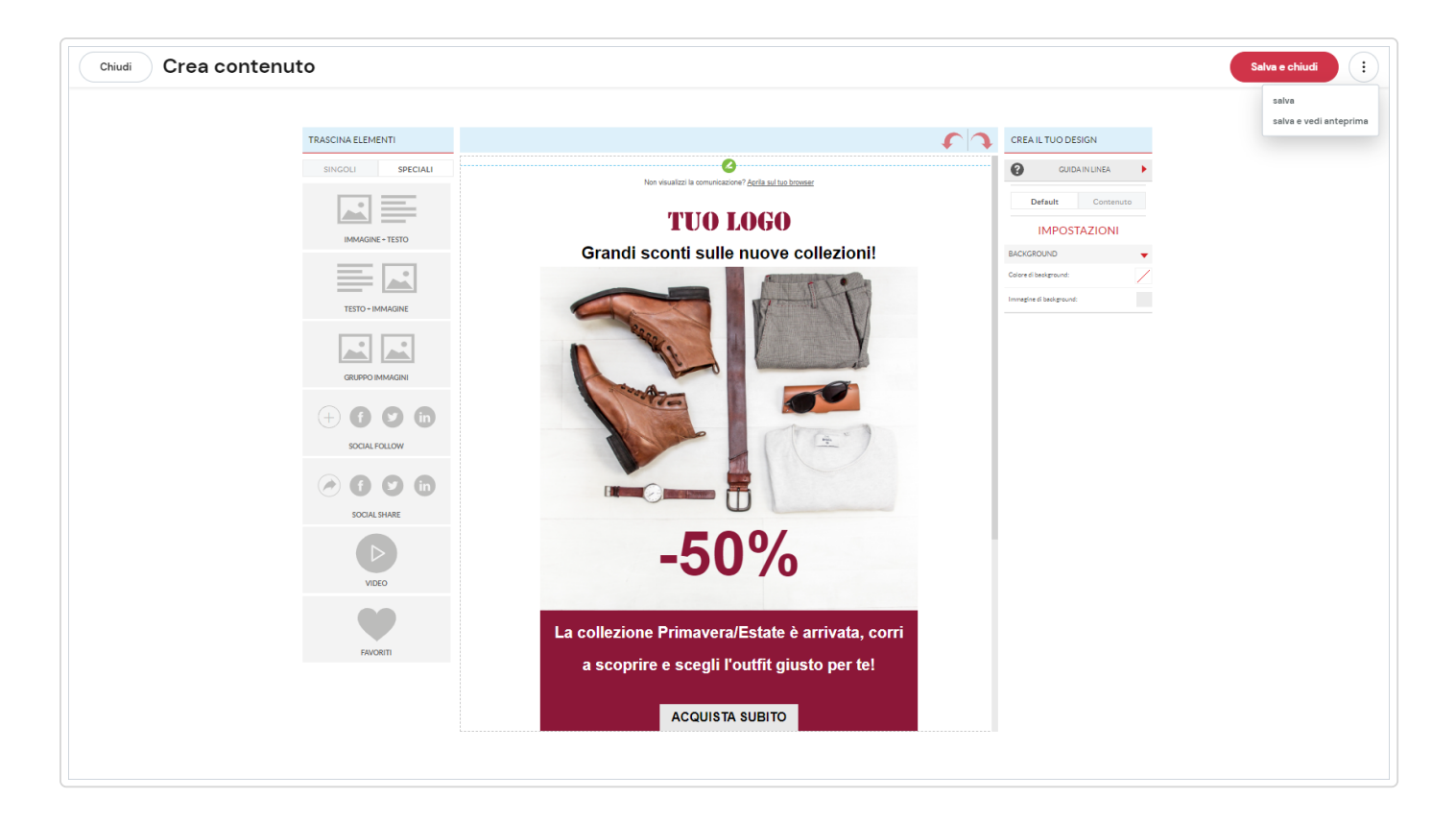

Potrai visualizzare rapidamente il risultato del lavoro andando nel menu a tre pallini in alto a destra e cliccando su "salva e vedi anteprima". Da qui potrai vedere la tua anteprima "Sul browser", cambiando la visualizzazione in base al dispositivo (desktop, mobile), oppure potrai inviarti un'email di anteprima.

| teprima                                        |                                                                |
|------------------------------------------------|----------------------------------------------------------------|
|                                                |                                                                |
| Dispositivo                                    |                                                                |
| Desktop ~                                      | Non visualizzi la comunicazione? <u>Aprila sul tuo browser</u> |
|                                                |                                                                |
| Informazioni mittente                          | <b>FLUGU</b>                                                   |
| nd                                             | PROMOZIONI COLLEZIONI ACCESSORI SCARPE                         |
|                                                |                                                                |
| Oggetto                                        | PRIMAVERA/ESTATE 2018                                          |
| nd                                             |                                                                |
|                                                |                                                                |
|                                                |                                                                |
| Non sei sicuro?                                |                                                                |
| Visualizza l'anteprima sul tuo client di posta | SCOPRI LA PROMOZIONE                                           |
| Invia email di anteorima                       |                                                                |
|                                                |                                                                |
|                                                | •                                                              |
|                                                |                                                                |

Una volta conclusa la fase di creazione del contenuto fai click su "salva e chiudi".

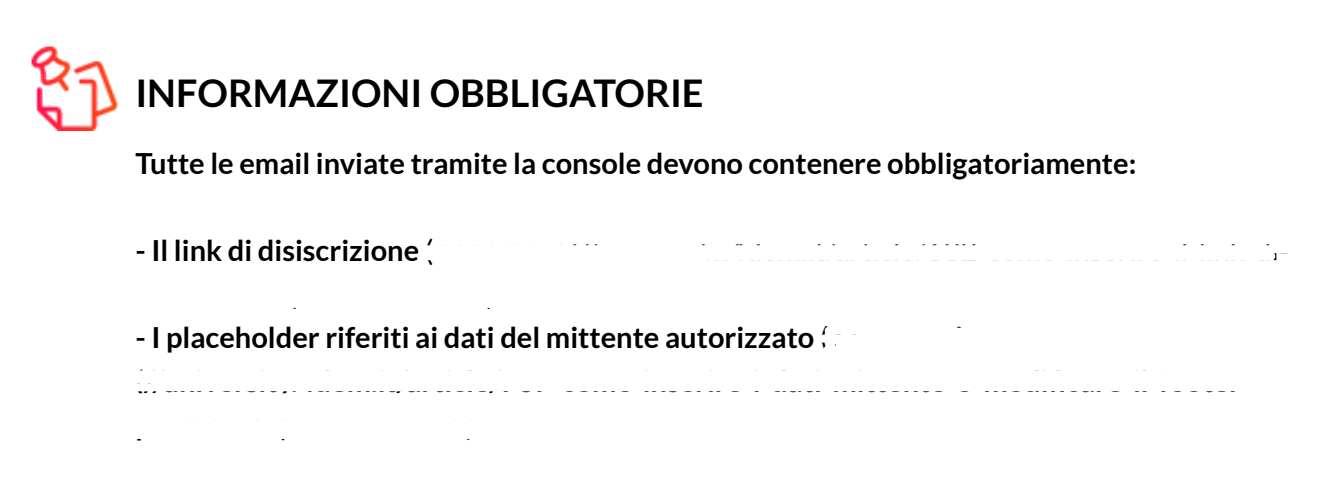

Prima di procedere all'invio la piattaforma ti consente di visualizzare il contenuto, modificarlo (cliccando all'interno del riquadro), visualizzare un'anteprima, effettuare un SPAM test.

|                          |                       | Consigli sul tuo contenuto                                                                                   |
|--------------------------|-----------------------|----------------------------------------------------------------------------------------------------|
|                          |                       | Attenzione                                                                                                   |
|                          |                       | Imposta un contenuto solo testo per<br>garantire una completa lettura su tutti i client<br>di posta Modifica |
| SALDI -50%               | Visualizza anteprima  | <ul> <li>Aggiungi il link di disiscrizione</li> </ul>                                                        |
| SCOPRI LA PROMOZIONE     |                       | Aggiungi i dati del mittente per far sapere al                                                               |
| Modifica contenuto       | Effettua lo spam test | destinatario chi sei <b>Modifica contenuto</b>                                                               |
|                          |                       | 🕗 Non usare immagini placeholder                                                                             |
| Scarpe uomo Scarpe donna | Elimina contenuto     |                                                                                                    |
|                          |                       |                                                                                                    |
|                          |                       |                                                                                                    |

Inoltre, se vuoi profilare i tuoi contatti sulla base delle attività di campagne (aperture o click su link) potrai sfruttare la funzionalità denominata "tag comportamentali" (

| <text><section-header><text><image/><text><text></text></text></text></section-header></text>                        | Visualizza anteprima<br>Effettua lo spam test<br>Elimina contenuto | Consigli sul tuo contenuto         Attenzione         Imposta un contenuto solo testo per gerantire una completa lettura su tutti i client di posta Modifica         Aggiungi il link di disiscrizione         Aggiungi i dati CSA Modifica contenuto         Non usare immagini placeholder |
|----------------------------------------------------------------------------------------------------|--------------------------------------------------------------------|----------------------------------------------------------------------------------------------------|
| Profilazione con tag comportamentali<br>Vuoi tracciare il comportamento con dei ta<br>Gestisci profilazione contatti | 82                                                                 |                                                                                                    |

Terminata questa fase di controllo non ti resta che decidere se proseguire cliccando su:

Pianifica - per pianificare o inviare la tua campagna

Finisci più tardi - per salvare la tua campagna in bozze e riprenderla in un secondo momento

### Pianificazione e invio

Se non vuoi inviare subito la tua campagna puoi decidere di pianificarne il giorno e l'ora d'invio attraverso l'opzione "Pianifica per una data e ora specifica":

| Piar       | nifica invio                            |
|------------|-----------------------------------------|
| $\bigcirc$ | nvia adesso                             |
| $\bullet$  | Pianifica per una data e ora specifica  |
|            | 17/01/2023 10:27                        |
|            | a campagna verrà inviata in questa data |
| An         | nulla Pianifica                         |

Nel caso in cui volessi modificare la pianificazione puoi cliccare il bottone "modifica pianificazione". Se invece vuoi modificare una campagna appena pianificata puoi andare nel menu a tre pallini e selezionare "modifica campagna".

| () Invio pianificato per il 18 gennaio 2023 alle 10:39                                |     |                                                                                                    |  |
|---------------------------------------------------------------------------------------|-----|----------------------------------------------------------------------------------------------------|--|
| Mittente                                                                              | (Z) | Car Cita<br>Land and a data index of the Antoneous of Aggent and<br>Margaret Margaret Margaret Margaret<br>Margaret Margaret Margaret<br>Margaret Margaret Margaret<br>Margaret Margaret Margaret<br>Margaret Margaret Margaret<br>Margaret Margaret Margaret<br>Margaret Margaret Margaret<br>Margaret Margaret Margaret<br>Margaret Margaret Margaret<br>Margaret Margaret<br>Margaret Margaret<br>Margaret Margaret<br>Margaret Margaret<br>Margaret Margaret<br>Margaret Margaret<br>Margaret Margaret<br>Margaret Margaret<br>Margaret<br>Margaret |  |
| Destinatari<br>Contatti prova 2 > Tutta la lista                                      | 2   | Questa engli il stata intota con                                                                                                    |  |
| Oggetto<br>Nuovo flusso campagne %Subscriber:CustomField814%<br>Nuovo flusso campagne | (Z) | Anteprima                                                                                                    |  |

GUIDE CORRELATE:

- Cos'è l'oggetto di una email e cosa posso scriverci? (/article/530-cos-e-l-oggetto-di-una-email-e-cosa-posso-scriverci)
- E Come creare e taggare un modello (/article/500-come-creare-e-taggare-un-modello)